# 令和7年度就学援助費(新入学準備金)電子申請について

こちらの案内では電子申請の手順について記載しますので、紙申請を御希望の方は、申請書裏面 の「記入例」を参考に、必要事項を御記入いただき、教育委員会に御提出(郵送又は持参)くださ い。

【1】オンライン手続きかわさき(e-KAWASAKI)の利用者登録をする

※すでに利用者登録が済んでいる方は【2】へ

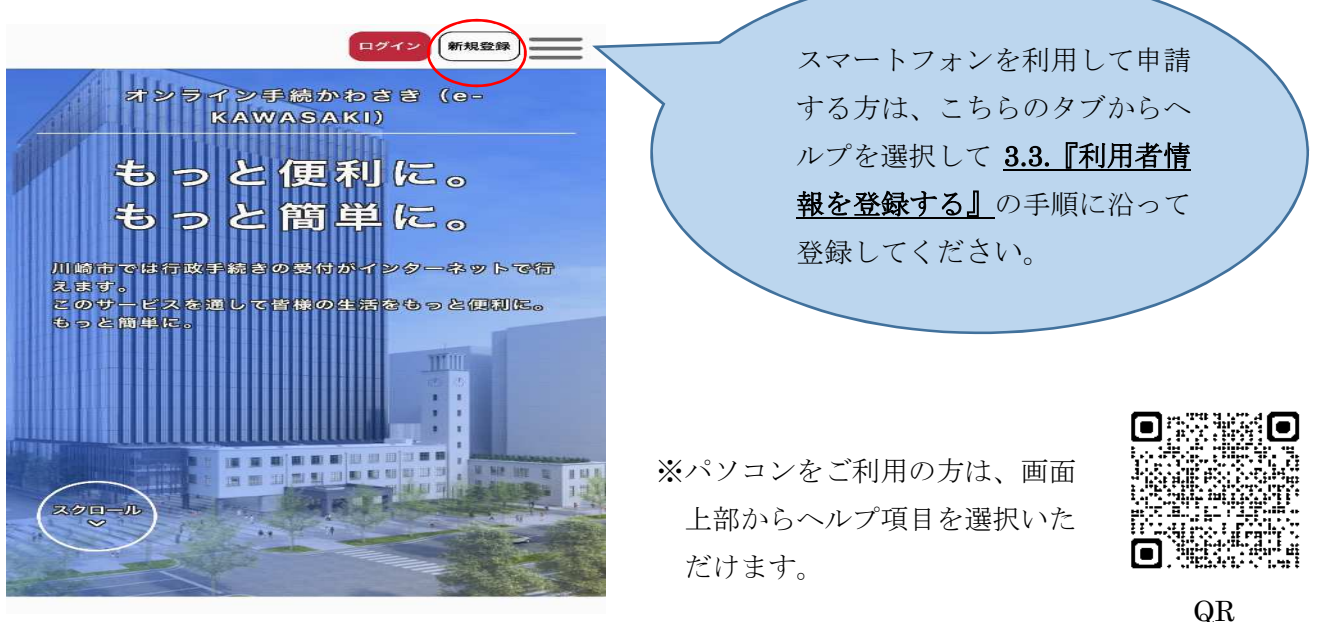

URL: <u>https://lgpos.task-asp.net/cu/141305/ea/residents/portal/home</u>

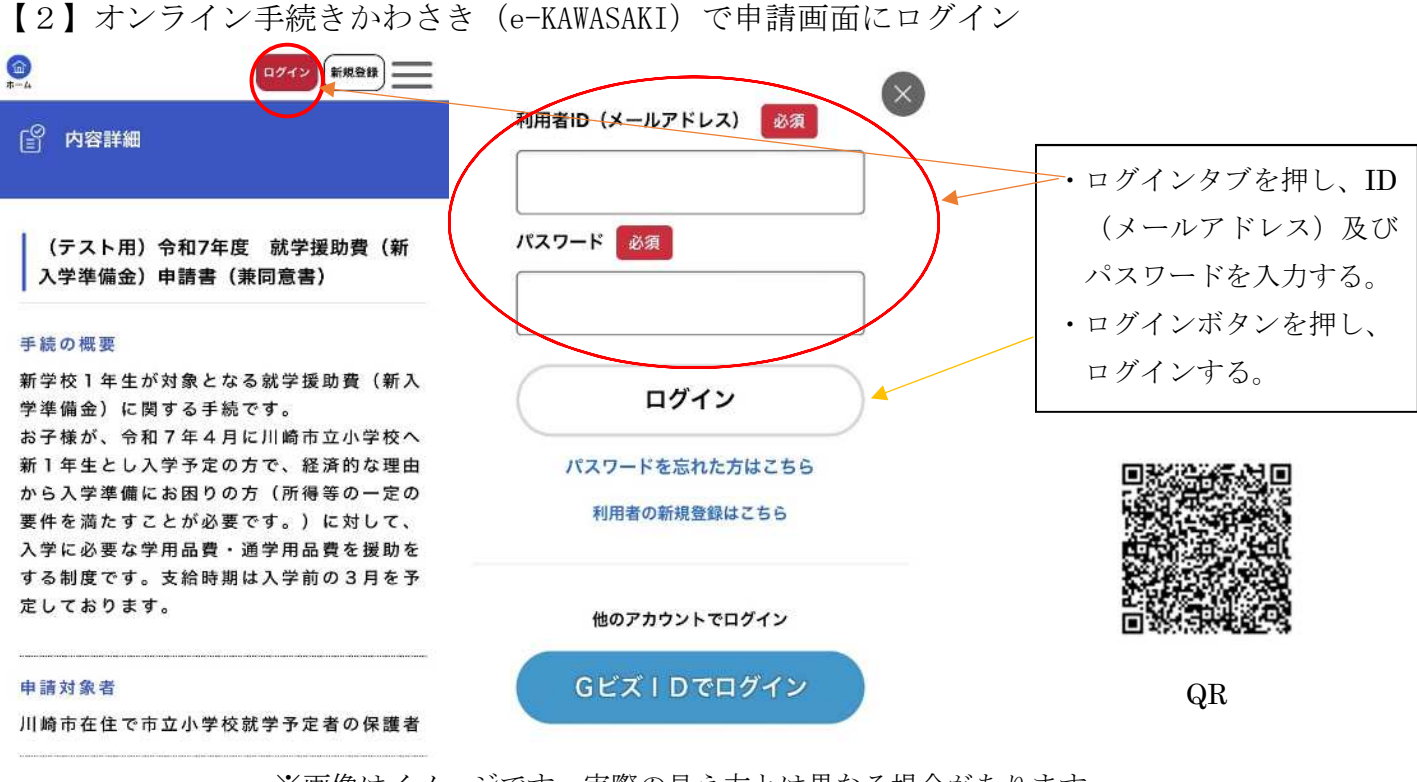

※画像はイメージです。実際の見え方とは異なる場合があります。

URL: <u>https://lgpos.task-asp.net/cu/141305/ea/residents/procedures/apply/2cc7f0eb-05cb-43e8-9366-bce8afd68fba/start</u>

## 【3】申請手続きについて

- ①は、「令和7年度就学援助費(新入学準備金)申請書(兼同意書)」の入力開始画面です。下にスクロールすると、②の表示が現れますので、口座番号の分かる書類等、必要書類の準備ができましたら「次へ進む」を押してください。
- ・③の画面から、各項目について確認いただき、必要事項を入力(あるいは選択)してください。
  画面の指示に従い、すべての入力を終えたら「申請」ボタンを押して手続き完了です。
  ①
  ②
  ③

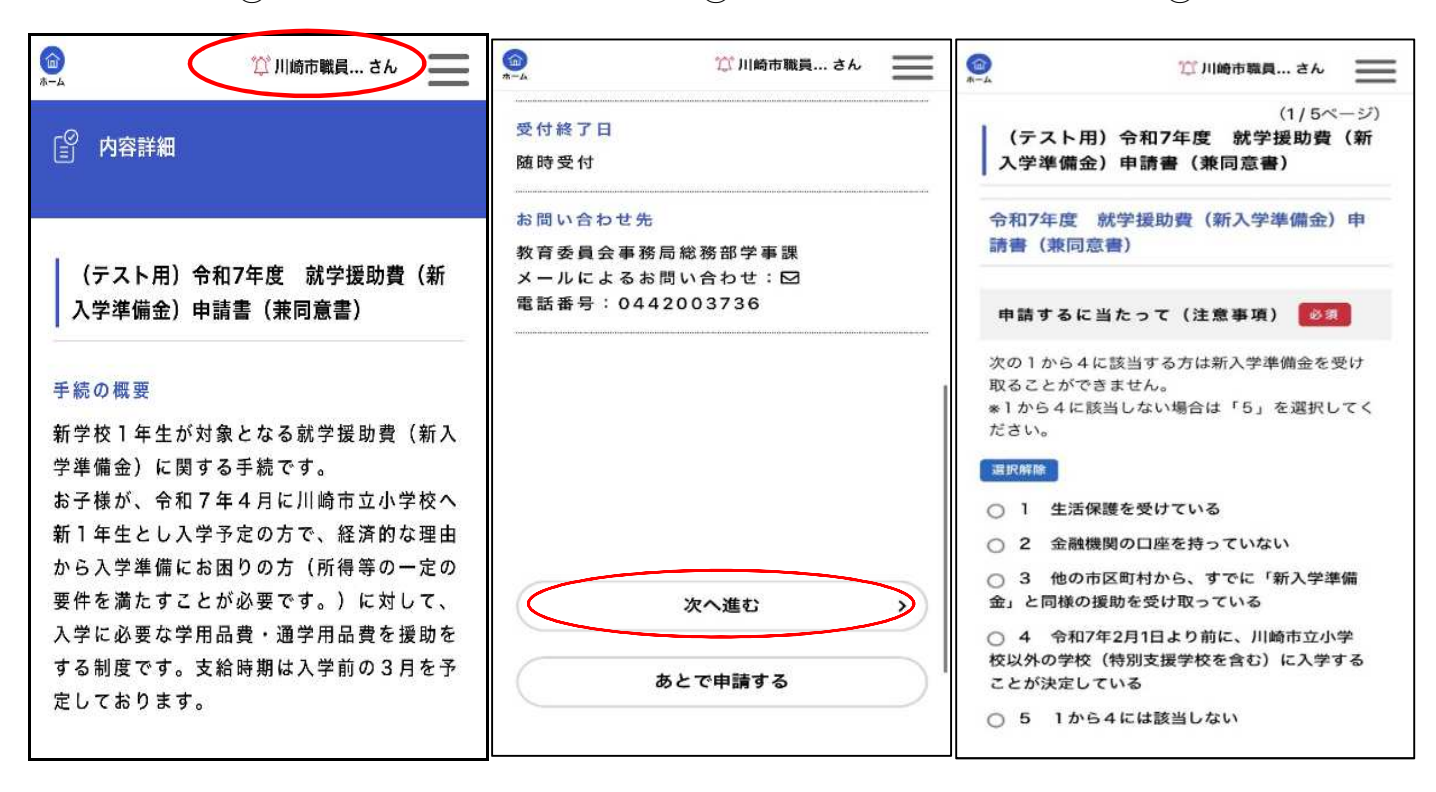

※画像はイメージです。実際の見え方とは異なる場合があります。

# 【4】写真添付の良い例・悪い例

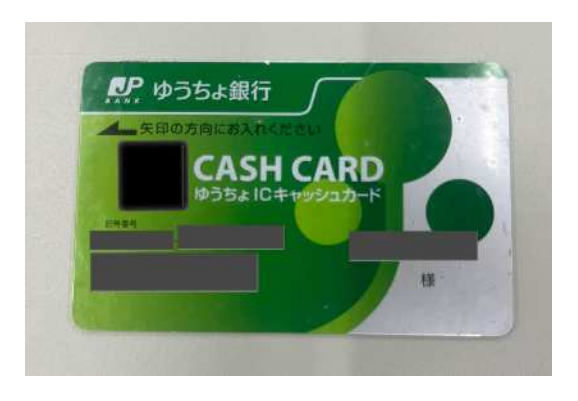

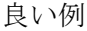

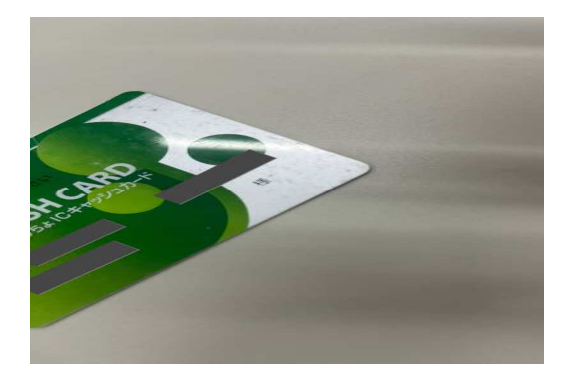

悪い例

※見切れや汚損等により、正確な情報が読み取れない場合は不備とし、申請を差戻す場合があります。 ※画像ファイルについては jpg、jpeg、pdf のいずれかの形式に変換して添付してください。

## 【5】申請締切日

## 電子申請締切日:令和7年1月8日(水)

※申請入力を完了した日時(申込日時)が令和7年1月8日(水)24時を過ぎた場合は受付不可となります。 ※申請添付書類の不備等により一旦差し戻させていただいた場合も、申請書の再提出時点で締切日を過ぎた場 合は受付不可となりますので御注意ください。